[N051] N-Wagen in Bad Altburg [TEIL 1]

## Guten Tag! Du fährst heute deinen Ersatzzug auf der S4 nach Bad Altburg Hauptbahnhof

Benötigte Payware: BR185.2

\_\_\_\_\_

<u>RWA 423</u>

<u>TSG425</u>

<u>ICE 4</u>

VR 101 IC Pack

BR110 Wittenberger Steuerwagen Pack

**Benötigte Freeware:** 

Script Kit von Scarlet

BR185.2 Repaint Pack von Raildesigns

BR423 S-Bahn Bad Altburg

BR425 S-Bahn Bad Altburg

ICE 4 Klimaschütuzer

**Desiro HC Repaint Pack von Team EZY** 

## Installation

## Über Utilities:

Die gedownloadete Datei entpacken. Zu sehen ist nun eine RWP Datei. Diese werdet ihr nun mit Utilities installieren. Dafür öffnet ihr dieses Programm (zu finden unter dem Railworks Hauptverzeichnis). Danach geht ihr zu Packet-Manager und drückt auf Refresh. Anschließend wartet ihr, bis es fertig geladen hat. Wenn es fertig geladen hat, klickt ihr auf Install, wählt die RWP Datei aus und klickt auf OK. Danach müsst ihr wieder warten, bis es fertig geladen hat. Danach könnt ihr es sorgenfrei spielen

## Manuel:

Die RWP Datei entpacken. Ihr habt nun einen Content Ordner. Diesen fügt ihr einfach in den Railworks Hauptverzeichnis hinein. Fertig. Ihr könnt nun das Szenario spielen.